ΕΛΛΗΝΙΚΟ ΜΕΣΟΓΕΙΑΚΟ ΠΑΝΕΠΙΣΤΗΜΙΟ

ΒΙΒΛΙΟΘΗΚΗ & ΚΕΝΤΡΟ ΠΛΗΡΟΦΟΡΗΣΗΣ

Η χρήση του

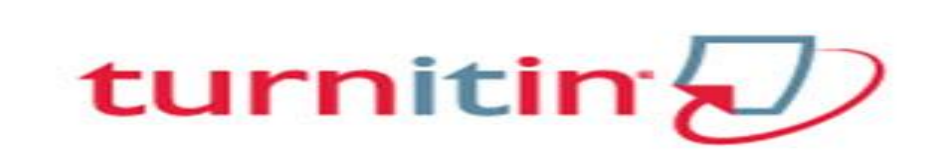

Βήμα προς Βήμα

ΗΡΑΚΛΕΙΟ 2019

### ΠΡΟΛΟΓΟΣ

Ο οδηγός αυτός έχει σχεδιαστεί για να σας καθοδηγήσει στο πώς θα χρησιμοποιήσετε το λογισμικό λογοκλοπής Turnitin, ένα εργαλείο που σκοπό έχει να ελέγξει και να περιορίσει το φαινόμενο της λογοκλοπής.

Η χρήση του απευθύνεται σε καθηγητές και φοιτητές που θέλουν να ελέγξουν την πρωτοτυπία και αυθεντικότητα των εργασιών τους αξιοποιώντας της δυνατότητες του λογισμικού αυτού.

Το Turnitin συγκρίνει το περιεχόμενο της εργασίας σας με άλλες πηγές (όπως δισεκατομμύρια ιστοσελίδες από το διαδίκτυο, εργασίες φοιτητών που ήδη έχουν κατατεθεί στο αποθετήριο του Turnitin και μια μεγάλη συλλογή περιοδικών και εγγράφων) και δίνει ένα ποσοστό ταυτοποίησης του περιεχομένου της εργασίας σας με τις πηγές αυτές.

Τα κείμενα του οδηγού είναι με την μορφή εντολών και εμπλουτισμένα με εικόνες και παραδείγματα που βοηθούν στην κατανόηση της εφαρμογής αυτής.

#### BHMA 1<sup>0</sup> : Πώς κάνω login στο Turnitin

Προκειμένου να μπορείτε να κάνετε χρήση της υπηρεσίας θα πρέπει να δημιουργηθεί για εσάς προφίλ ως Instructor. Αρχικά επικοινωνήστε με τον Administrator στο turnitin@hmu.gr δηλώνοντας το ονοματεπώνυμο και τη διεύθυνση του email σας, στη συνέχεια αφού λάβετε το email ενεργοποίησης από την Turnitin, πατήστε το κουμπί «Get Started» που περιέχεται στο κείμενο του email και ακολουθήστε τα υπόλοιπα βήματα. Αναλυτικές οδηγίες θα βρείτε στο αρχείο οδηγίες-για-instructors.docx

Είστε έτοιμοι να προχωρήσετε στη χρήση του προγράμματος.

| turnitin                                                                       |
|--------------------------------------------------------------------------------|
| Log in to Turnitin                                                             |
| Email address                                                                  |
| username@hmu.gr                                                                |
| Password                                                                       |
|                                                                                |
| Log in G Sign in with Google                                                   |
| Forgot your password? <u>Click here.</u><br>Need more help? <u>Click here.</u> |
| New user? Click here.                                                          |

## Βήμα 2º :Προσθήκη τάξης Add class

Δημιουργήσετε μια Τάξη στο πλαίσιο της οποίας θα υποβληθούν οι εργασίες. Επιλέξτε Add class

| Mαρία Βαργιακάκη   User Info   Messages   Instru<br>turnitin                                                                                                    | ctor ♥   English ♥   Community   ⑦ Help   Logoi |
|----------------------------------------------------------------------------------------------------|-------------------------------------------------|
| All Classes Join Account (TA)                                                                                                    |                                                 |
| NOW VIEWING: HOME                                                                                                    |                                                 |
| About this page<br>This is your instructor homepage. To create a class, click the "Add Class" button. To display a class's assignments and papers, click the class's name. |                                                 |
| Hellenic Mediterranean University                                                                                                    | + Add Class                                     |
|                                                                                                    | All Classes Expired Classes Active Classes      |

Στη συνέχεια συμπληρώστε τα πεδία με τις πληροφορίες που σας ζητάει και επιλέξτε Submit.

| CREATE CLASS                        |                                                                                                    |  |  |  |  |  |
|-------------------------------------|----------------------------------------------------------------------------------------------------|--|--|--|--|--|
|                                     | Create a new class                                                                                                    |  |  |  |  |  |
| class name and a class e            | lass name and a class enrollment password. Click "Submit" to add the class to your homepage. For a master class, you will also need to enter a TA |  |  |  |  |  |
|                                     | Class settings                                                                                                    |  |  |  |  |  |
| * Class type                        | Standard                                                                                                    |  |  |  |  |  |
| * Class name                        | TEST                                                                                                    |  |  |  |  |  |
| Enrollment password                 | test123                                                                                                    |  |  |  |  |  |
| <ul> <li>Subject area(s)</li> </ul> | Engineering ×                                                                                                    |  |  |  |  |  |
| * Student level(s)                  | Postgraduate ×                                                                                                    |  |  |  |  |  |
| Class start date                    | 08-Mar-2017                                                                                                    |  |  |  |  |  |
| * Class end date                    | 09-Sep-2017                                                                                                    |  |  |  |  |  |
|                                     | Cancel Submit                                                                                                    |  |  |  |  |  |
|                                     |                                                                                                    |  |  |  |  |  |

Επεξήγηση μενού Create a new class:

Class type = Προτείνετε η επιλογή Standard

Class name = Δώστε το όνομα π.χ. Test

Enrollment password = Αφορά τον κωδικό που δίνετε στους φοιτητές για να υποβάλλουν τις εργασίες που θα ελεγχθούν.

Subject area(s) = θεματική περιοχή που ανήκει το μάθημα

Student Level(s) = επίπεδο σπουδαστή

Class start date= Ημερομηνία έναρξης υποβολής εργασιών

Class end date = Ημερομηνία λήξης υποβολής εργασιών

Έχει δημιουργηθεί το μάθημα με κωδικό Class ID22798554: και Enrollment Password: 2019! . Τα στοιχεία αυτά είναι σημαντικά στην περίπτωση που οι μαθητές έχουν δικαίωμα να υποβάλουν μόνοι τους εργασίες.

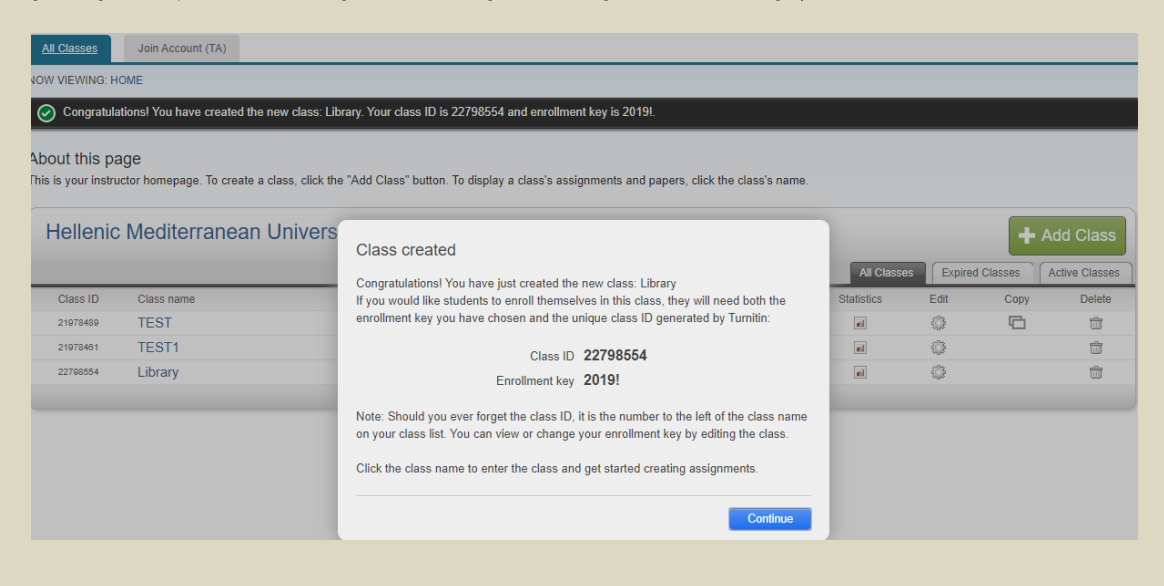

### Βήμα 3°: Δημιουργία Εργασίας-Άσκησης με Add Assignment

Μετά την προσθήκη Τάξης δημιουργήστε μια Εργασία-Άσκηση. Επιλέξτε Add Assignment ώστε είτε εσείς, είτε οι φοιτητές να υποβάλλουν αρχεία εργασιών.

| WVIEWING: HOME > TEST         bout this page         is is your class homepage. Click the "Add assignment" button to add an assignment to your class homepage. Click an assignment's "View" button to view the assignment inbox and any sut at have been made to the assignment. You can make submissions by clicking on the "Submit" option in the assignment's "More actions" menu.         TEST          •  • • • • • • • • • • • • • •                                                                                                    | TEST page. Click the "Add assignment" button to add an assignment to your class homepage. Click an assignment's "View" button to view the assignment inbox and any submissions the assignment. You can make submissions by clicking on the "Submit" option in the assignment's "More actions" menu.  Add Assignment DUE POST STATUS ACTIONS dents can submit a paper, you first need to create an assignment. | / asignmenta Ott                                           | udents Librari              | es Calendar                   | Discussion                       | Preferences                   |                       |                      |                    |                                                |
|----------------------------------------------------------------------------------------------------|----------------------------------------------------------------------------------------------------|------------------------------------------------------------|-----------------------------|-------------------------------|----------------------------------|-------------------------------|-----------------------|----------------------|--------------------|------------------------------------------------|
| out this page         is your class homepage. Click the "Add assignment" button to add an assignment to your class homepage. Click an assignment's "View" button to view the assignment inbox and any subhave been made to the assignment. You can make submissions by clicking on the "Submit" option in the assignment's "More actions" menu.         TEST         Class Homepage         Class Homepage         Otheve | page. Click the "Add assignment" button to add an assignment to your class homepage. Click an assignment's "View" button to view the assignment inbox and any submissions the assignment. You can make submissions by clicking on the "Submit" option in the assignment's "More actions" menu.  Add Assignment  DUE POST STATUS ACTIONS  dents can submit a paper, you first need to create an assignment.    | V VIEWING: HOME > T                                        | EST                         |                               |                                  |                               |                       |                      |                    |                                                |
| Create your first assignment. Once you have an assignment, your students can submit a paper, you first need to create an assignment.                                                                                                    | page: Click the "Add assignment" button to add an assignment to your class homepage. Click an assignment's "View" button to view the assignment inbox and any submissions the assignment. You can make submissions by clicking on the "Submit" option in the assignment's "More actions" menu.  Add Assignment  DUE POST STATUS ACTIONS  dents can submit a paper, you first need to create an assignment.    | out this nade                                              |                             |                               |                                  |                               |                       |                      |                    |                                                |
| TEST                                                                                                    | page: Circk the Add assignment. You can make submissions by clicking on the "Submit" option in the assignment's "More actions" menu.  Add Assignment  Add Assignment  Create your first assignment. Once you have an assignment, your students can start subh  DUE POST STATUS ACTIONS  dents can submit a paper, you first need to create an assignment.                                                     | is your class homor                                        | ago. Click the "Add         | assignment" butto             | n to add an accianmo             | nt to your class homonage (   | lick on occimmont's " | (iow" button to viou | the assignment     | inhox and any submissio                        |
| TEST  CLASS HOMEPAGE  START DUE POST STATUS ACTIONS                                                                                                    | Add Assignment     Create your first assignment. Once you have an assignment, your students can start sub     DUE POST STATUS ACTIONS  dents can submit a paper, you first need to create an assignment.                                                                                                    | have been made to t                                        | the assignment. You         | assignment butto              | sions by clicking on t           | he "Submit" option in the see | anment's "More action | " menu               | the assignment     | inbox and any submissio                        |
| TEST       CLASS HOMEPAGE       Create your first assignment. Once you have an assignment, your students colspan="2">Create your first assignment. Once you have an assignment, your students colspan="2">STATUS       ACTIONS       efore you or your students can submit a paper, you first need to create an assignment.                                                                                                    | Add Assignment      Create your first assignment. Once you have an assignment, your students can start sub      DUE POST STATUS ACTIONS  dents can submit a paper, you first need to create an assignment.                                                                                                    | nave been made to t                                        | the assignment. Too         | can make submis               | sions by clicking on a           | ne oubmit option in the ass   | grimenta more action. | menu.                |                    |                                                |
| TEST         CLASS HOMEPAGE       Create your first assignment. Once you have an assignment, your students of start       DUE       POST       STATUS       ACTIONS         afore you or your students can submit a paper, you first need to create an assignment.       ACTIONS       Item (Create your first assignment, your students of the your first assignment)       Item (Create your first assignment, your students of the your first assignment)                                                                                                    | Add Assignment      Create your first assignment. Once you have an assignment, your duidents can start subr      DUE POST STATUS ACTIONS  dents can submit a paper, you first need to create an assignment.                                                                                                    |                                                            |                             |                               |                                  |                               |                       |                      |                    |                                                |
| CLASS HOMEPAGE CLASS HOMEPAGE Create your first assignment. Once you have an assignment, your students of stART DUE POST STATUS ACTIONS afore you or your students can submit a paper, you first need to create an assignment.                                                                                                    | DUE         POST         STATUS         ACTIONS           dents can submit a paper, you first need to create an assignment.         dents can submit a paper, you first need to create an assignment.         dents can submit a paper, you first need to create an assignment.                                                                                                    |                                                            |                             |                               |                                  |                               |                       |                      |                    |                                                |
| START         DUE         PO ST         STATUS         ACTIONS           efore you or your students can submit a paper, you first need to create an assignment.         State and the students can submit a paper.         State and the students.                                                                                                    | Create your first assignment. Once you have an assignment, your students can start sub<br>DUE POST STATUS ACTIONS<br>dents can submit a paper, you first need to create an assignment.                                                                                                    | TEST                                                       |                             |                               |                                  |                               |                       |                      |                    |                                                |
| START DUE POST STATUS ACTIONS<br>efore you or your students can submit a paper, you first need to create an assignment.                                                                                                    | DUE POST STATUS ACTIONS<br>dents can submit a paper, you first need to create an assignment.                                                                                                    |                                                            |                             |                               |                                  |                               |                       |                      |                    | Add Assignmer                                  |
| efore you or your students can submit a paper, you first need to create an assignment.                                                                                                    | dents can submit a paper, you first need to create an assignment.                                                                                                    | TEST<br>CLASS HOMEPAGE                                     |                             |                               |                                  |                               | Create your first     | ssignment. Once you  | ı have an assignme | Add Assignmer<br>ent, your students can start. |
| ene you or your students can suorint a paper, you inst neeu to create an assignment.                                                                                                    | uents can suonni a papei, you insi neeu to create an assignment.                                                                                                    | TEST<br>CLASS HOMEPAGE<br>START                            | DUE                         | POST                          | STATUS                           | ACTIONS                       | Create your first     | ssignment. Once you  | ı have an assignme | + Add Assignmer                                |
|                                                                                                    |                                                                                                    | TEST<br>CLASS HOMEPAGE<br>START                            | DUE                         | POST                          | STATUS                           | ACTIONS                       | Create your first     | issignment. Once you | ı have an assignme | Add Assignmer ent, your students can start     |
|                                                                                                    |                                                                                                    | TEST<br>CLASS HOMEPAGE<br>START<br>fore you or your stud   | DUE<br>dents can submit a p | POST<br>baper, you first need | STATUS<br>d to create an assignr | ACTIONS nent.                 | Create your first     | ssignment. Once you  | ı have an assignme | Add Assignmer<br>ent, your students can start  |
|                                                                                                    |                                                                                                    | TEST<br>CLASS HOMEPAGE<br>START<br>efore you or your stud  | DUE<br>Jents can submit a p | POST<br>paper, you first need | STATUS<br>d to create an assignr | ACTIONS<br>ment.              | Create your first     | ssignment. Once you  | i have an assignme | Add Assignment, your students can state        |
|                                                                                                    |                                                                                                    | TEST<br>CLASS HOMEPAGE<br>START<br>Before you or your stud | DUE<br>Jents can submit a p | POST<br>Daper, you first need | STATUS<br>d to create an assignr | ACTIONS<br>ment.              | Create your first     | ssignment. Once you  | I have an assignme | Add Assignm<br>ent, your students can st       |
|                                                                                                    |                                                                                                    | TEST<br>CLASS HOMEPAGE<br>START<br>Sefore you or your stud | DUE<br>Jents can submit a p | POST<br>paper, you first neer | STATUS<br>d to create an assignr | ACTIONS                       | Create your first     | ssignment. Once you  | u have an assignme | + Add Assignmer<br>at you student can stat     |

#### Καθορίστε στη συνέχεια τα πεδία του Assignment

| Assignment title 🕜                      | Start date 🕐   |
|-----------------------------------------|----------------|
| Library                                 | 20-Aug-2019    |
|                                         | at 12 🔻 : 07 🔻 |
| Allow only file types that Turnitin can |                |
| check for similarity                    | Due date 🕐     |
| Allow any file type ?                   | 17-Feb-2020    |
|                                         | at 23 V : 59 V |
|                                         |                |
|                                         |                |
|                                         |                |
|                                         |                |
| Optional settings                       |                |

Επεξήγηση ρυθμίσεων:

### Assignment title = Τίτλος εργασίας-ἀσκησης

Allow only file types that Turnitin can check for originality= τόποι αρχείων που μπορεί να ελέγξει είναι Microsoft Word™ (DOC and DOCX), Corel WordPerfect®, HTML, Adobe PostScript®, Plain text (TXT), Rich Text Format (RTF), Portable Document Format (PDF), Microsoft PowerPoint (PPT, PPTX, and PPS), Hangul (HWP). Προτεινόμενο μέγεθος αρχείου έως 50MB

Allow any file type= ανέβασμα άλλου τύπου αρχείου αλλά χωρίς δυνατότητα έκδοσης δελτίου λογοκλοπής

Start date = ημερομηνία έναρξης υποβολής εργασίας

Due date = ημερομηνία λήξης υποβολής εργασίας

Στο πεδίο optional setting υπάρχουν οι παρακάτω επιλογές :

A)Ορίστε αν θέλετε να υποβάλουν οι μαθητές τις εργασίες τους μετά την ημερομηνία λήξης (Due date)

```
Allow submissions after the due date? 

Yes

No
```

B)Η επιλογή αυτή καθορίζει αν θέλουμε να δημιουργηθεί Originality Report

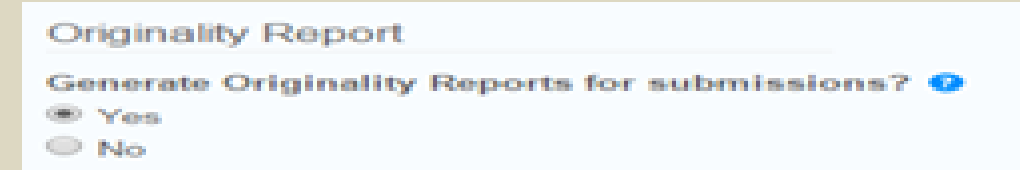

Γ) Η επιλογή αυτή σχετίζεται με το πότε θα δημιουργηθεί το Originality Report και υπάρχουν οι εξής επιλογές :

Generate Originality Reports for student submissions 2 immediately (can overwrite reports until due date) \*

Immediately first report is final = το Originality Report θα δημιουργηθεί αυτόματα και ο φοιτητής υποβάλει την εργασία του μία μόνο φορά

Immediately (can overwrite reports until due date) = ο φοιτητής μπορεί να υποβάλλει την εργασία του πολλές φορές μέχρι το Due date. Σε αυτή την περίπτωση το επόμενο Originality Report θα δημιουργηθεί σε 24 ώρες

**On due date =** το Originality Report θα δημιουργηθεί την ημερομηνία που έχει οριστεί το due date

Δ) Η επιλογή αυτή καθορίζει αν θέλουμε να αποκλείσουμε τη βιβλιογραφία από το Similarity

```
Exclude bibliographic materials from Similarity Index for all papers in this assignment? 
Yes
No
```

E)Η επιλογή αυτή δίνει την δυνατότητα να αποκλείσουμε από το Similarity το κείμενο που βρίσκεται μέσα σε quotes

```
Exclude quoted materials from Similarity Index for all papers in this assignment? 

Yes

No
```

ΣΤ) Η επιλογή αυτή δίνει την δυνατότητα να μην εμφανιστούν στο Originality Report τα μικρούς μήκους γραμματικά ταιριάσματα

```
Exclude small matches? •

• Yes

• No
```

Z) Η επιλογή αυτή δίνει την δυνατότητα να δουν το Originality Report οι φοιτητές

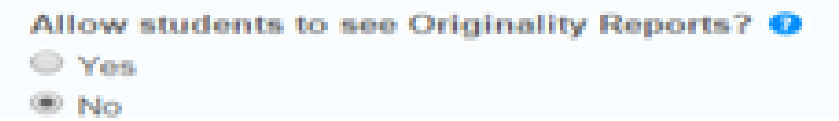

Η) Με την επιλογή αυτή ορίζουμε, εκτός από σύγκριση της εργασίας (σε ελληνική γλώσσα) με ελληνόγλωσσες πηγές, να γίνει σύγκριση της μετάφρασής της με ξενόγλωσσες πηγές

```
Enable Translated Matching? (Beta) 
What languages does Translated Matching support?
Yes
No
```

Θ) Με την επιλογή αυτή ορίζουμε αν η εργασία που υποβάλλεται θα αποθηκευθεί στο αποθετήριο του turnitin για μελλοντικό σύγκριση με άλλες εργασίες. <u>Η κατάθεση στο turnitin προτείνεται για Μεταπτυχιακές εργασίες</u> <u>σε τελική μορφή. Για κάθε άλλη εργασία επιλέγουμε NO REPOSITORY</u>

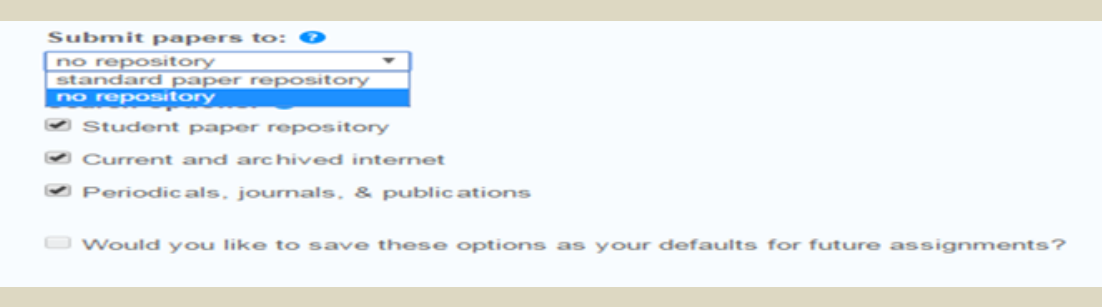

Βήμα 4: Πώς γίνεται η ανάρτηση εργασίας

A) Ανάρτηση εργασίας από τον Instructor

| Επιλέξτε                                                                                                    | nit File<br>για να α                                                                      | αναρτήσετε τι                                                                 | ην εργασία                                           |                                         |                      |
|----------------------------------------------------------------------------------------------------|-------------------------------------------------------------------------------------------|-------------------------------------------------------------------------------|------------------------------------------------------|-----------------------------------------|----------------------|
| Assignments Budents NOW VIEWING: HOME = TEST = LIBRAR About this page This is your assignment inbox. To vie Originality Report has not yet been ge Library INBOX   NOW VIEWING: NEW PA | Libraries Calendar Discu<br>RY<br>w a paper, click the paper's title. To vier<br>nerated. | Nopo Edgyakan                                                                 | n Oser mið Messages                                  | in the similarity column. A ghosted icc | amap (               |
| Submit File                                                                                                    |                                                                                           |                                                                               |                                                      | Edit assignment settings                | Email non-submitters |
| AUTHOR                                                                                                    | TITLE                                                                                     | SIMILARITY                                                                    | FILE                                                 | PAPER ID                                | DATE                 |
| You                                                                                                    | r inbox for this assignment or assignm                                                    | ent folder is currently empty. If you                                         | would like to submit a paper                         | to this assignment, click here.         |                      |
| Priv                                                                                                    | rcy Policy Privacy Pledge Terms of Service                                                | Copyright @ 1998 - 2017 Turnitin, LLC. /<br>EU Data Protection Compliance Cop | All rights reserved.<br>yright Protection Legal FAQs | Helpdesk Research Resources             |                      |

**Σημείωση**: Μπορείτε να δείτε και να κάνετε αλλαγές στο Assignment πατώντας το σύνδεσμο **Edit assignment settings** 

Επιλέξτε Non-enrolled student, συμπληρώστε τα υπόλοιπα στοιχεία, μεταφορτώστε την εργασία από το υπολογιστή σας, το Dropbox ή το Google Drive και πατήστε το κουμπί "Upload"

| Submit: Single File Upload *                                     | STEP 🔘 🤇 |
|------------------------------------------------------------------|----------|
| Author                                                           |          |
| Non-enrolled student                                             |          |
| First name                                                       |          |
| MARIA                                                            |          |
| Last name                                                        |          |
| LIBRARY                                                          |          |
| Submission title                                                 |          |
| WORK11TA                                                         |          |
|                                                                  |          |
| The file you are submitting will not be added to any repository. |          |
| What can I submit?                                               |          |
| Choose the file you want to upload to Turnitin:                  |          |
| Choose from this computer                                        |          |
| Choose from Dropbox                                              |          |
| Choose from Google Drive                                         |          |
|                                                                  |          |

Δίνεται ψηφιακό αποδεικτό ανάρτησης το οποίο επιβεβαιώνει ότι η εργασία αναρτήθηκε επιτυχώς

| Assignments                                               | Students                                             | Libraries                            | Calendar                         | Discussion                           | Preferences                                                                         |                                                                                                    |             |         |     |
|-----------------------------------------------------------|------------------------------------------------------|--------------------------------------|----------------------------------|--------------------------------------|-------------------------------------------------------------------------------------|----------------------------------------------------------------------------------------------------|-------------|---------|-----|
| NOW VIEWING: HO                                           | DME ≻ LIBRARY                                        | > MATHEMATICS1                       |                                  |                                      |                                                                                     |                                                                                                    |             |         |     |
| Submit:                                                   | Single Fil                                           | e Upload                             |                                  |                                      |                                                                                     |                                                                                                    | ST          | EP 🔵    | •0  |
| Proce                                                     | ssing: wor                                           | k11TA.pdf                            |                                  |                                      |                                                                                     |                                                                                                    |             |         |     |
| Author:<br>MARIA<br>Assignm<br>Mathem<br>Submiss<br>WORK1 | LIBRARY<br>ent title:<br>atics1<br>ion title:<br>1TA |                                      |                                  | Yo<br>Yo<br>gener                    | u must click confir<br>our preview is taki<br>ate. Your full digita<br>your accouni | rm to complete your upload.<br>ng longer than expected to<br>al receipt and file will appear<br>t within a few hours. | in          |         |     |
| We take you<br>only be share                              | r privacy very s<br>ed with our thir                 | seriously. We do<br>d party partners | not share your<br>so that we may | details for mark<br>offer our servic | eting purposes wi<br>e.                                                             | th any external companies. Y                                                                                          | ′our inform | ation m | nay |

### **B)** Ανάρτηση εργασίας από τον Student

Αν ο καθηγητής θέλει να μεταφορτώσει την εργασία ο ίδιος φοιτητής θα πρέπει να προσθέσει τον συγκεκριμένο φοιτητή στο Class. Αρχικά επιλέγει

την καρτέλα Students, κατόπιν Add Student και συμπληρώνει τα στοιχεία της παρακάτω φόρμας. Για μαζική προσθήκη φοιτητών από λίστα επιλέγει Upload Student List

| turnitin                                                                                                    | undha pabliarani L aser uno L messages L usa                                                                                                    | ucor•   cinginin +   rosaumap   ⊕ neip   cogo             |
|----------------------------------------------------------------------------------------------------|----------------------------------------------------------------------------------------------------|-----------------------------------------------------------|
| Assignments Students Libraries Calendar                                                                                                 | Discussion Preferences                                                                                                    |                                                           |
| NOW VIEWING: HOME > TEST > STUDENTS                                                                                                    |                                                                                                    |                                                           |
| About this page<br>The student list shows the students enrolled in your class. To add<br>name to view his or her submissions.           | a student, click the add student link. If you would like to send an email to your cla                                                                                 | ass, click the email all students link. Click a student's |
| Students                                                                                                    | Add Stur                                                                                                    | dent Upload Student List Email All Students               |
| Enrolled Student name                                                                                                    | User ID Email address                                                                                                    | Drop                                                      |
| Welcome! Currently, there are no students enrolled in this class.<br>you can also enroll students in your class manually. To enroll you | We recommend you have your students enroll themselves, using the class ID and<br>ur first student, click here. To add additional students, click "add student" above. | class enrollment password you created. If you prefer,     |

| turnit          | in 🕖           |           |          |            |             |
|-----------------|----------------|-----------|----------|------------|-------------|
| Assignments     | Students       | Libraries | Calendar | Discussion | Preferences |
| NOW VIEWING: HO | ME > LIBRARY > | STUDENTS  |          |            |             |

# About this page

To add a student to your class, enter the student's name and email address and click submit.

| Enroll a Student                                                                                                    |
|----------------------------------------------------------------------------------------------------|
| o enroll a student, enter a first name, last name, and an email address and click submit.                                                                                                    |
| f the student already has a Turnitin user profile, they will be notified and enrolled in your<br>class immediately. If they do not have a profile, we will create one and send them an<br>email notification with a temporary password. |
| Add student to                                                                                                    |
| Class name: Hellenic Mediterranean University, Library                                                                                                    |

Ο φοιτητής λαμβάνει το παρακάτω e-mail από το Turnitin και ακολουθεί τις οδηγίες προκειμένου να δημιουργήσει προφίλ στην υπηρεσία.

| Welcome to Turnitin                                                                                  |
|----------------------------------------------------------------------------------------------------|
|                                                                                                    |
| ΗΙ ΓΙΑΝΝΗΣ ΠΧΧΧΧΧ,                                                                                   |
| You've been added to the Turnitin class, Library. You were added by instructor,<br>Μαρία Βαργιακάκη. |
| Ready to get started?                                                                                |
| You're just a few steps away from submitting your papers to Turnitin.                                |
| Set up account                                                                                       |
| Psst Once you've set up your account, check out our student quick start guide.                       |
|                                                                                                    |
|                                                                                                    |
|                                                                                                    |

## **Βήμα 5: Originality Report**

Για να δείτε τα αποτελέσματα του ελέγχου σε εργασία που έχει υποβληθεί επιλέξτε την καρτέλα «Assignments» και στη συνέχεια το σύνδεσμο «View» που θα βρείτε δίπλα στον τίτλο της Εργασίας-Άσκησης

Σε λίγα λεπτά μετά την ανάρτηση της εργασίας εμφανίζεται το εικονίδιο Similarity <sup>15%</sup> με το αριθμητικό ποσοστό λογοκλοπής της εργασίας.

| Assignments         | Students                                   | Libraries         | Calendar           | Discussion           | Preferences         |                                                  |                                                   |                            |                        |  |  |
|---------------------|--------------------------------------------|-------------------|--------------------|----------------------|---------------------|--------------------------------------------------|---------------------------------------------------|----------------------------|------------------------|--|--|
| NOW VIEWING: HO     | NOW VIEWING: HOME > LIBRARY > MATHEMATICS1 |                   |                    |                      |                     |                                                  |                                                   |                            |                        |  |  |
| About this page     | About this page                            |                   |                    |                      |                     |                                                  |                                                   |                            |                        |  |  |
| This is your assign | ment inbox. To vi                          | iew a paper, sele | ect the paper's ti | tle. To view a Simil | arity Report, selec | ct the paper's Similarity Report icon in the sin | nilarity column. A ghosted icon indicates that th | ne Similarity Report has n | ot yet been generated. |  |  |
| Mathemati           | cs1                                        |                   |                    |                      |                     |                                                  |                                                   |                            |                        |  |  |
| NBOX   NOW VI       | EWING: NEW F                               | APERS V           |                    |                      |                     |                                                  |                                                   |                            |                        |  |  |
|                     |                                            |                   |                    |                      |                     |                                                  |                                                   |                            |                        |  |  |
| Submit File         |                                            |                   |                    |                      |                     |                                                  |                                                   |                            |                        |  |  |
|                     | AUTHOR                                     |                   |                    |                      | TITLE               |                                                  | SIMILARITY                                        | FILE                       | PAPER ID               |  |  |
|                     | Maria Library                              |                   |                    |                      | WOR                 | К11                                              | 3%                                                | ۵                          | 1197086904             |  |  |
|                     | ΓΙΑΝΝΗΣ ΠΧ                                 | XXXX              |                    |                      | WOR                 | K11TA                                            | 15%                                               | ۵                          | 1197109887             |  |  |

Για να δείτε το αναλυτικό Originality Report, πατήστε στο εικονίδιο Similarity

### Πληροφορίες για το Originality Report

Στο Originality Report εμφανίζεται χρωματισμένο το κείμενο που έχει βρεθεί σε άλλες πηγές καθώς και ο αριθμός της πηγής που υπήρξε ταύτιση.

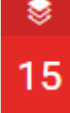

Πατώντας το ποσοστό εμφανίζεται αναλυτική λίστα πηγών στα δεξιά. Επιλέγοντας τον αριθμό πηγής ανοίγει πλαίσιο με πληροφορίες πηγής ελέγχου λογοκλοιης.

| S<br>15                                                                                                    | 15%                                                 |  |  |  |
|----------------------------------------------------------------------------------------------------|-----------------------------------------------------|--|--|--|
|                                                                                                    | < Match 1 of 1                                      |  |  |  |
|                                                                                                    | 1 Submitted to Hellenic 3% ><br>Student Paper       |  |  |  |
| μοντέλου τα οποία θα αποτελέσουν μια σημαντική πηγή πληροφοριών και δεδομένων                                                                                                    | 2 Submitted to Graduate 1% ><br>Student Paper       |  |  |  |
| για τους μελλογτικούς ερευνητές οι ολοιοι ελιούμουν να εμρασινούν στο αντικείμενο.                                                                                                    | 3 okeanis.lib.teipir.gr 1% ><br>Internet Source     |  |  |  |
| Η εργασία μας βασίζεται στην βιβλιογραφική ανασκόπηση στο πρώτο μέρος, στην<br>μελέτη περίπτωσης στο δεύτερο μέρος και κλείνει με την διεξαγωγή της έρευνας και                                                                                                    | 4 apothesis.lib.teicrete.gr 1% ><br>Internet Source |  |  |  |
| της αναλυσης των αποτελεσματών, καθώς και την εξαγώγη των απαραιτητών<br>συμπερασμάτων από την συνολική ερευνητική διαδικασία.                                                                                                    | 5 Submitted to MBS Coll 1% > Student Paper          |  |  |  |
| Internet Source<br>Ιnternet Source<br>χντικείμενο                                                                                                    | 6 dione.lib.unipi.gr 1% >                           |  |  |  |
| η της επαγγελματικής ικανοποίησης στο διεθνή νοσηλευτικό χώρο έχει εκτενώς άζεται και<br>αποτελέσει αντικείμενο έρευνας. <mark>Σκοπός της παρούσας μελέτης είναι η διερεύνηση του</mark><br>επιπέδου τ <mark>ης</mark> επαγγελματικής ικανοποίησης του νοσηλευτικού προσωπικού του Γενικού<br>Νοσακομείου Νάουσας σε σχέση με τους | 7 Submitted to Hellenic 1% > Student Paper          |  |  |  |

Μια άλλη δυνατότητα που παρέχεται στο στάδιο του Originality Report είναι

η εξαίρεση πηγών από τον έλεγχο της λογοκλοπής. Επιλέξτε το εικονίδιο 🗖 και στη συνέχεια το κουμπί «Exclude Sources» για εξαίρεση πηγών.

| Feedback Studio - Goo | gle Chrome Diagiarism.optx = Microsoft PowerPoint Eovolatia.gys8iagnc                | _   | _                      |                                                    |        | -   |
|-----------------------|--------------------------------------------------------------------------------------|-----|------------------------|----------------------------------------------------|--------|-----|
| Ασφαλές   https://    | /ev.tumitin.com/app/carta/en_us/?s=1⟨=en_us&o=784905568&u=1061212540                 |     |                        |                                                    |        |     |
| turnitin 🕖            | Work1                                                                                |     |                        | < 1 of 1 -                                         | >      | ?   |
|                       |                                                                                      | ۲   |                        | All Sources                                        | ;      | >   |
|                       | 1α: Τι είναι <mark>ενέργεια;</mark>                                                  |     | <                      | Match 1 of 8                                       |        | 20  |
|                       |                                                                                      | 50  |                        | Internet Source - 2 urls                           |        | 3   |
|                       | καθε φυσικό συστημα περιεχει (η εναλλακτικά αποθηκεύει) μια ποσοτητά που             |     | lyk-vatheos.eyv.sch.gr |                                                    | 39     |     |
|                       | ονομάζεται ενέργεια. Ενέργεια, συνεττώς, είναι η ικανότητα ενός σώματος ή συστήματος | -   |                        | Internet Source                                    |        |     |
|                       | να παραγάνει έργο                                                                    | ·   |                        | Submitted to University<br>Student Paper           |        | 39  |
|                       |                                                                                      | 0   |                        | files science4primarysc                            |        | 20  |
|                       | Οποιαδήποτε μορφή έργου, από τη κατασκευή παιχνιδιών μέχρι τη λειτουργία των         | *   |                        | Internet Source                                    |        | 2   |
|                       |                                                                                      | (i) |                        | slideplayer.gr                                     |        | 2   |
|                       | μηχανών και από το μαγειρεμα τροφών μεχρι τη παραγώγη αυτοκινήτων από ενα            |     |                        | interna source                                     |        |     |
|                       | εργοστάσιο προϋποθέτει κατανάλωση ενέργειας. Οι διαφορετικές μορφές ενέργειας        |     | •                      | 3olykeiochalkidas.blogs.<br>Internet Source        |        | 2   |
|                       | βρίσκονται πίσω από μια μεγάλη ποικιλία των φυσικών φαινομένων.                      |     |                        | physiclessons.blogspot.                            |        | 2   |
|                       |                                                                                      |     |                        | Internet Source                                    |        |     |
|                       | Η ενέργεια με την οποία τροφοδοτείται ο πλανήτης μας προέρχεται σχεδόν εξ            |     |                        | www.e-greenbuilding.gr<br>Internet Source - 2 urls |        | 2   |
|                       | ολοκλήσου από τον Ήλιο                                                               |     |                        | www.tmltd.or                                       |        | 20  |
|                       |                                                                                      |     | ۲                      | Internet Source                                    |        | 2   |
|                       | Η ενέργεια χαρακτηρίζεται, τόσο στη θεωρία όσο και στη πράξη, περισσότερο ως μια     |     |                        | www.agapotigi.gr                                   |        | 29  |
|                       |                                                                                      |     |                        | Internet Source                                    |        |     |
|                       | εννοία, που σίνει τη συνατοτήτα προβλεψής της εςελιςής η της κινησής ενος            |     |                        |                                                    |        |     |
|                       | συστήματος. Η ενέργεια δεν εμφανίζεται από το τίποτα ούτε εξαφανίζεται, αλλά αλλάζει |     |                        |                                                    |        |     |
|                       |                                                                                      |     |                        | Exclude (7)                                        | Cancel | _   |
|                       |                                                                                      |     | Recal                  | culate originality score                           |        | _   |
| age: 1 of 4           | Word Count: 515                                                                      |     |                        | Q                                                  |        | _ ( |

Επίσης υπάρχει η δυνατότητα χρήσης φίλτρου Yua εξαίρεση φράσεων σε quotes, εξαίρεση βιβλιογραφίας, εξαίρεση αριθμού λέξεων ή εξαίρεση ποσοστού λογοκλοπής. Επιλέξτε τα φίλτρα που επιθυμείτε και πατήστε το κουμπί Apply changes.

| turnitin 🕖                                    |                                                                                                    |    | <          | 2 of 2 🗸            | $\rangle$ | ? |
|-----------------------------------------------|----------------------------------------------------------------------------------------------------|----|------------|---------------------|-----------|---|
|                                               |                                                                                                    |    |            | Filters and Se      | ettings   | Х |
| πός της παρούσας μι                           | ελέτης είναι η διερεύνηση του μοντέλου της συνεργατικής                                            | Ľ  | Filters    |                     |           |   |
| ονομίας/κατανάλωσης                           | ; των ωφελειών που προσφέρει σε μια κοινωνία αλλά και τις                                          |    | Exclude (  | )uotes              |           |   |
| λειτουργίες του μοντ                          | έλου. Μέσα από την βιβλιογραφική ανασκόπηση και την                                                | 15 | Exclude E  | Bibliography        |           |   |
| έτη της περίπτωσης το                         | ου μοντέλου Airbnb, στόχος είναι να αναδειχθούν τα βασικά                                          |    | Exclude s  | ources that are les | s than:   |   |
| υνητικά ερωτήματα τι                          | ης εργασίας μας σε σχέση με τις προοπτικές που μπορεί να                                           | F+ | 0          | words               |           |   |
| μορφωθούν μέσα από                            | ό την ανάπτυξη της συνεργατικής οικονομίας. Τα βασικά                                              | Y  | 0 1        | %                   |           |   |
| ιεία που θα μελετηθοί                         | ίν είναι το επιχειρηματικό μοντέλο το οποίο ακολουθείται, η                                        | 0  | O Don't    | exclude by size     |           |   |
| φξη ή όχι νομικού πλ                          | αισίου, η προσέλκυση πελατών και τα ενδιαφερόμενα μέρη,                                            | V  |            |                     |           |   |
| ιόπος διείσδυσης στην                         | · Ελλάδα και η έρευνα μέσω κατάρτισης ερωτηματολογίου.                                             | •  | Optional S | Settings            |           |   |
| :ικείμενο της μελέτης<br>:ουργία του μοντέλου | αποτελούν τα επιμέρους ζητήματα που προκύπτουν από την<br>Airbab και οι τρόποι αντιμετώπισης τους. |    | Multi-Col  | or Highlighting     |           |   |

Αν θέλετε να κατεβάσετε το Originality Report της εργασίας, το ψηφιακό

αποδεικτικό κατάθεσης ή το υποβληθέν αρχείο πατήστε το εικονίδιο και επιλέξτε Current View, Digital Receipt και Originally Submitted αντίστοιχα.

| turnitin | ΓΙΑΝΝΗΣ ΠΧΧ                                                                                                    | XXX WORK11TA                                                   |  |  | <      |
|----------|----------------------------------------------------------------------------------------------------|----------------------------------------------------------------|--|--|--------|
| 3        | ύζοῦ<br>ΤΕΧΝΟΛΟΓΙΚΟ ΕΚΠΑΙΛΕΥΤΙΚΟ ΙΑΡΥΜΑ ΚΡΗΤΗΣ<br>ΣΧΟΛΗ ΔΙΟΙΚΗΣΗΣ ΚΑΙ ΟΙΚΟΝΟΜΙΑΣ<br>ΤΜΗΜΑ ΔΙΟΙΚΗΣΗΣ ΕΠΙΧΕΙΡΗΣΕΩΝ ΑΓΙΟΥ ΝΙΚΟΛΑΟΥ<br> |                                                                |  |  | No sou |
|          | « Η ΣΥΝΕΡΓΑΤΙΚΗ ΟΙΚΟ<br>ΕΛΛΑΔΑ, ΜΕΛΕΤΗ ΠΕΡΙΠΊ<br>ΠΤΥΧΙΑΚΗ ΕΡΓ                                                                       | Current View     Digital Receipt     Originally Submitted File |  |  |        |
|          |                                                                                                    |                                                                |  |  |        |

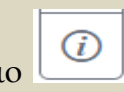

# Για πληροφορίες κατάθεσης πατήστε στο εικονίδιο

| FIANN                                                                                                    | •                                                                                                    | 2 of 2 • >                                                                                                    | ?                                                                                                    |             |                                                                                                    |                            |
|----------------------------------------------------------------------------------------------------|----------------------------------------------------------------------------------------------------|----------------------------------------------------------------------------------------------------|----------------------------------------------------------------------------------------------------|-------------|----------------------------------------------------------------------------------------------------|----------------------------|
| 20                                                                                                    | 19                                                                                                    | 2                                                                                                    | <ul> <li>≥</li> <li>15</li> <li>₹</li> <li></li> <li></li> <l< th=""><th>&lt;</th><th>All Sources<br/>Match 1 of 113<br/>Submitted to Hellenic<br/>Student Papers - 75 papers<br/>Submitted to Graduate<br/>Student Papers - 67 papers<br/>ikee.lib.auth.gr<br/>Internet Source - 12 uris<br/>Submitted to Canterbur</th><th>×<br/>8%<br/>4%<br/>2%<br/>2%</th></l<></ul> | <           | All Sources<br>Match 1 of 113<br>Submitted to Hellenic<br>Student Papers - 75 papers<br>Submitted to Graduate<br>Student Papers - 67 papers<br>ikee.lib.auth.gr<br>Internet Source - 12 uris<br>Submitted to Canterbur                                                                                                    | ×<br>8%<br>4%<br>2%<br>2%  |
| <u>Υπεύθυνη Δήλωση</u> : Βεβαιώνω ότι είμα.<br>και ότι κάθε βοήθεια την οποία είχα<br>αναγνωρισμένη και αναφέρεται στην πτυχιο<br>πηγές από τις οποίες έκανα χρήση δεδομέν<br>ακριβώς είτε παραφρασμένες. Επίσης J<br>προετοιμάστηκε από εμένα προσωπικά ει<br>σπουδών του Γμήματος Διοίκησης Επιγειρή | Info<br>Submission Details<br>Submission ID<br>Submission Count<br>File Name<br>File Extension<br>File Size<br>Character Count<br>Word Count<br>Page Count | ×<br>1197109887<br>21-Oct-2019 12:02PM (UTC+0300)<br>1<br>work11TA.pdf<br>pdf<br>1.66M<br>99663<br>16546<br>75 |                                                                                                    | •<br>•<br>• | Student Papers - 36 papers         Submitted to University         Student Papers - 29 papers         Submitted to MBS Coll         Student Papers - 33 papers         dione.lib.unipi.gr         Internet Source - 13 urls         Submitted to Athens M         Student Papers - 9 papers         nefeli.lib.teicrete.gr         Internet Source - 15 urls | 2%<br>2%<br>2%<br>2%<br>2% |

Αναλυτικότερες πληροφορίες και οδηγίες σε video μπορείτε να βρείτε:

https://guides.turnitin.com/01\_Manuals\_and\_Guides/Instructor\_Guides/01 \_Instructor\_QuickStart\_Guide

https://guides.turnitin.com/01\_Manuals\_and\_Guides/Instructor\_Guides/Fe edback\_Studio\_for\_Instructors

Email επικοινωνίας: <u>turnitin@hmu.gr</u>